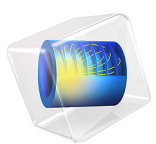

# Iron Sphere in a 20 kHz Magnetic Field

# Introduction

An iron sphere is exposed to a spatially uniform, sinusoidally time-varying, background magnetic field. The frequency of the field is such that the skin depth is smaller than the sphere radius. The application computes the induced currents in the sphere and the perturbation to the background field. In addition, it addresses the question of how to properly mesh domains with significant skin effect.

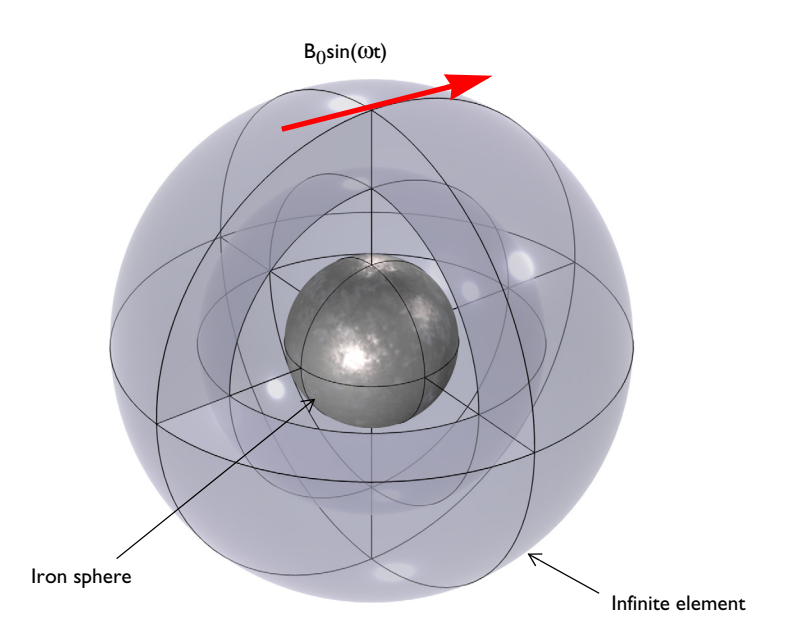

Figure 1: An iron sphere is exposed to a spatially uniform, sinusoidally time-varying, background magnetic field.

# Model Definition

Figure 1 shows the setup, with an iron sphere placed in a spatially uniform time-harmonic background magnetic field. The background field is applied using the Reduced field formulation available in the Magnetic Fields interface. The model space is truncated by an Infinite Elements region, a domain condition approximating a domain that extends to infinity. When using Infinite Element Domain features, the boundary condition on the outside of the modeling domain only marginally affects the solution, since it is placed at a large physical distance.

The iron sphere has a relative permittivity of  $\varepsilon_r = 1$ , a relative permeability of  $\mu_r = 4000$ , and an electric conductivity of  $\sigma = 1.12 \cdot 10^7$  S/m. The implicit assumption of modeling in the frequency domain is that all material properties are independent of the field strength. At the applied field strength of 1 mT, the permeability can be assumed to be constant — saturation effects in the iron are negligible.

At the operating frequency of 20 kHz, the skin depth in the iron is 16.8  $\mu$ m. The surrounding air has  $\varepsilon_r = 1$ ,  $\mu_r = 1$ , and  $\sigma = 0$  S/m. This implies an infinite skin depth, which causes difficulties for the default solver. Instead, solve the model using the artificial conductivity approach by modifying the air conductivity to be  $\sigma = 50$  S/m.

Due to the small skin depth, the solution can be assumed to have steep gradients normal to the boundary of the sphere. Such cases are well suited for boundary layer meshing, an operation which creates short triangular prismatic elements along the direction normal to the surface. The thickness of these prismatic elements should be equal to, or smaller than, the skin depth. In this way, the steep gradients normal to the boundary are better resolved by the mesh.

# Results and Discussion

Figure 2 plots the magnetic field and the induced current density, while Figure 3 shows the mesh. The mesh resolves the skin effect well.

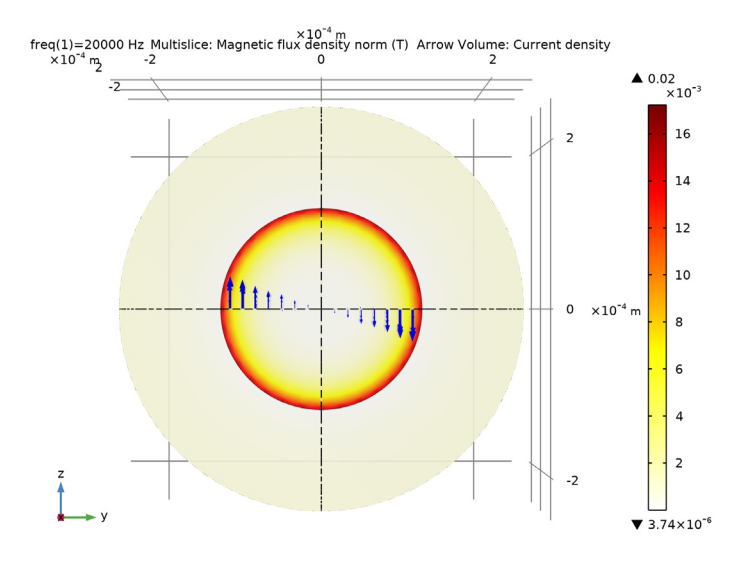

Figure 2: The induced currents and the magnetic field in the iron sphere.

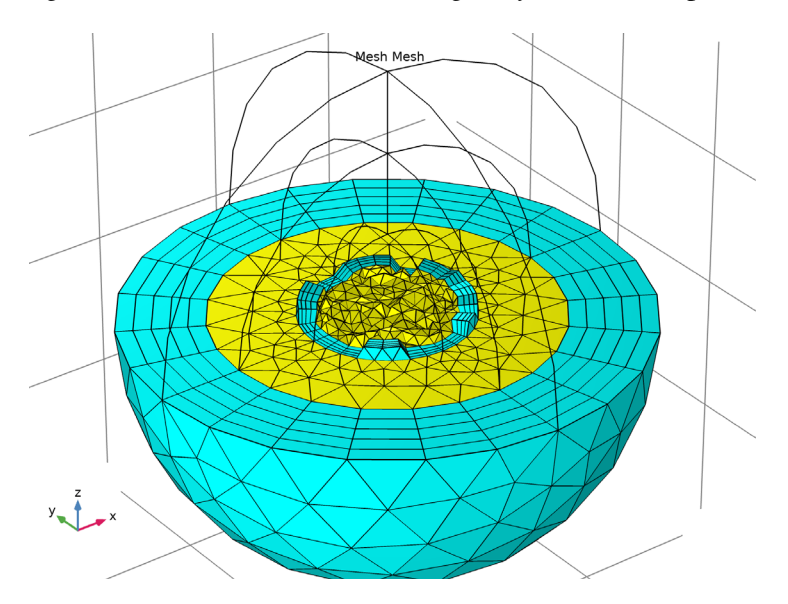

Figure 3: The mesh in the iron sphere and surrounding air.

# Application Library path: ACDC\_Module/Tutorials/iron\_sphere\_20khz\_bfield

# Modeling Instructions

From the File menu, choose New.

#### NEW

In the New window, click Model Wizard.

# MODEL WIZARD

- I In the Model Wizard window, click 间 3D.
- 2 In the Select Physics tree, select AC/DC>Electromagnetic Fields>Magnetic Fields (mf).
- 3 Click Add.
- 4 Click 🔿 Study.
- 5 In the Select Study tree, select General Studies>Frequency Domain.
- 6 Click 🗹 Done.

#### **GLOBAL DEFINITIONS**

## Parameters I

- I In the Model Builder window, under Global Definitions click Parameters I.
- 2 In the Settings window for Parameters, locate the Parameters section.
- **3** In the table, enter the following settings:

| Name | Expression | Value     | Description                |
|------|------------|-----------|----------------------------|
| B0   | 1[mT]      | 0.001 T   | Background magnetic fields |
| r0   | 0.125[mm]  | I.25E-4 m | Radius, iron sphere        |

#### GEOMETRY I

Sphere I (sph1)

Create a sphere with two layers plus an inner core. The outermost layer represents the exterior air region, scaled using the Infinite Element Domain, the middle layer is the unscaled air domain, and the core represents the iron sphere.

# I In the **Geometry** toolbar, click $\bigoplus$ Sphere.

- 2 In the Settings window for Sphere, locate the Size section.
- 3 In the Radius text field, type 3\*r0.

4 Click to expand the Layers section. In the table, enter the following settings:

| Layer name | Thickness (m) |  |  |
|------------|---------------|--|--|
| Layer 1    | r0            |  |  |
| Layer 2    | r0            |  |  |

5 Click 🟢 Build All Objects.

6 Click the 🔁 Wireframe Rendering button in the Graphics toolbar.

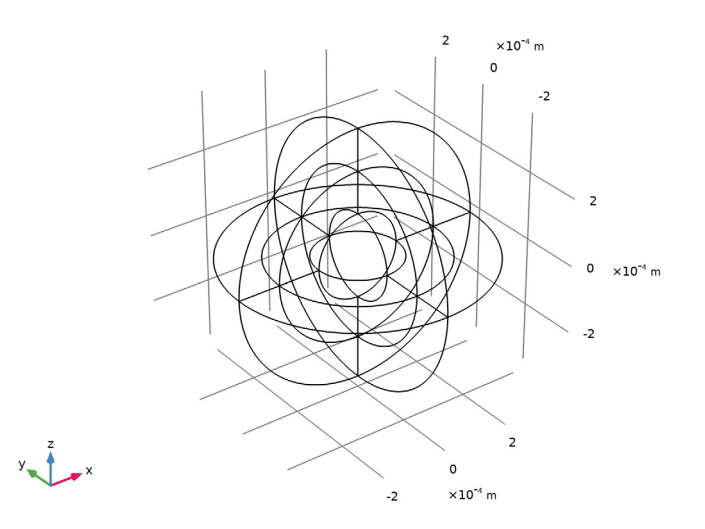

## DEFINITIONS

Create a set of selections before setting up the physics. First, create a selection for the surface of the iron sphere.

#### Core

I In the Definitions toolbar, click 🐂 Explicit.

# 2 Select Domain 9 only.

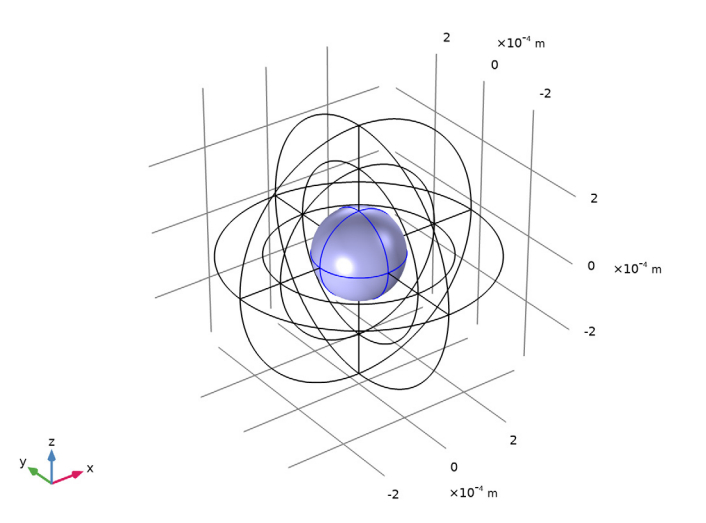

- 3 Right-click Explicit I and choose Rename.
- 4 In the Rename Explicit dialog box, type Core in the New label text field.
- 5 Click OK.

Add a selection for the Infinite Element Domain feature.

Infinite Element domain

I In the Definitions toolbar, click 🐂 Explicit.

**2** Select Domains 1–4, 10, 11, 14, and 17 only.

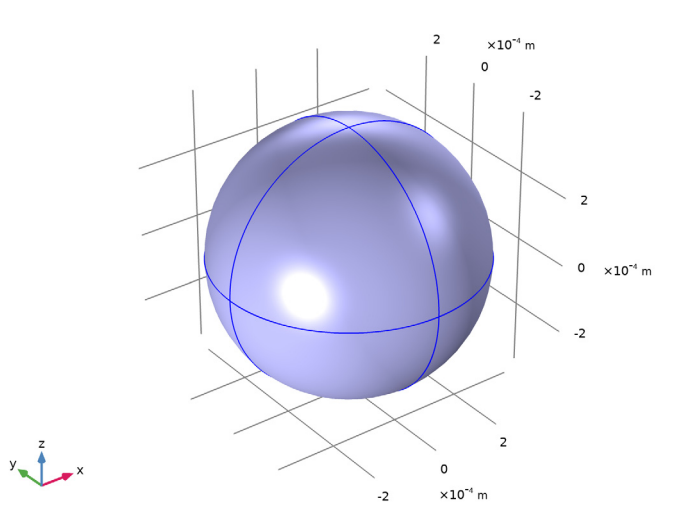

- 3 Right-click Explicit 2 and choose Rename.
- **4** In the **Rename Explicit** dialog box, type Infinite Element domain in the **New label** text field.
- 5 Click OK.

Add a selection for the domain in which to plot the magnetic flux density norm. It is the complement of the **Infinite Element domain** selection.

# Analysis domain

- I In the **Definitions** toolbar, click **here Complement**.
- 2 In the Settings window for Complement, locate the Input Entities section.
- **3** Under Selections to invert, click + Add.
- 4 In the Add dialog box, select Infinite Element domain in the Selections to invert list.

#### 5 Click OK.

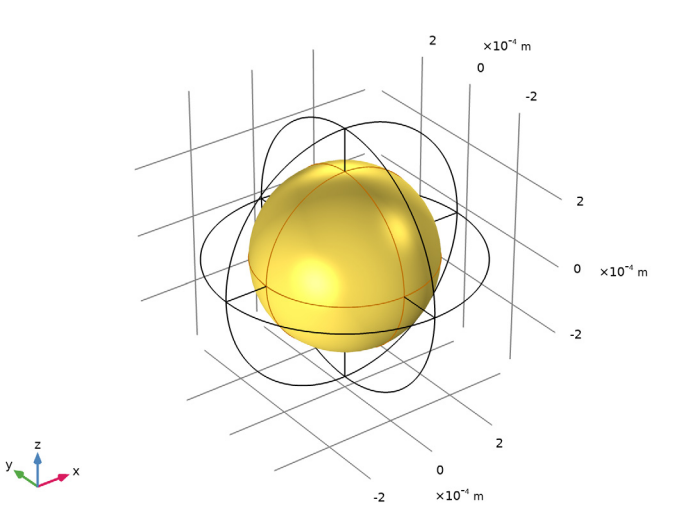

- 6 Right-click Complement I and choose Rename.
- 7 In the **Rename Complement** dialog box, type Analysis domain in the **New label** text field.
- 8 Click OK.

Add an Infinite Element Domain. Use the selection Infinite Element domain.

Infinite Element Domain 1 (ie1)

- I In the Definitions toolbar, click 🔍 Infinite Element Domain.
- 2 In the Settings window for Infinite Element Domain, locate the Domain Selection section.
- **3** From the Selection list, choose Infinite Element domain.
- 4 Locate the Geometry section. From the Type list, choose Spherical.

# MAGNETIC FIELDS (MF)

Set up the physics interface to apply a uniform background magnetic fields. In the **Magnetic Fields** interface, the background field must be specified in terms of a vector potential field.

- I In the Model Builder window, under Component I (compl) click Magnetic Fields (mf).
- 2 In the Settings window for Magnetic Fields, locate the Background Field section.
- **3** From the Solve for list, choose Reduced field.

**4** Specify the **A**<sub>b</sub> vector as

| 0    | x |
|------|---|
| 0    | у |
| B0*y | z |

## MATERIALS

Assign the material properties. First, use air for all domains.

Air

I In the Model Builder window, under Component I (compl) right-click Materials and choose Blank Material.

Specify the conductivity of the air to a small value in order to improve the convergence rate.

- 2 In the Settings window for Material, locate the Material Contents section.
- **3** In the table, enter the following settings:

| Property                | Variable                                                          | Value | Unit | Property<br>group |
|-------------------------|-------------------------------------------------------------------|-------|------|-------------------|
| Relative permeability   | mur_iso ; murii<br>= mur_iso,<br>murij = 0                        | 1     | I    | Basic             |
| Electrical conductivity | sigma_iso ;<br>sigmaii =<br>sigma_iso,<br>sigmaij = 0             | 50    | S/m  | Basic             |
| Relative permittivity   | epsilonr_iso ;<br>epsilonrii =<br>epsilonr_iso,<br>epsilonrij = 0 | 1     | I    | Basic             |

- 4 Right-click Material I (mat1) and choose Rename.
- 5 In the Rename Material dialog box, type Air in the New label text field.
- 6 Click OK.

Override the core sphere with iron.

#### ADD MATERIAL

- I In the Home toolbar, click 🙀 Add Material to open the Add Material window.
- **2** Go to the **Add Material** window.

- 3 In the tree, select **Built-in>Iron**.
- 4 Click Add to Component in the window toolbar.
- 5 In the Home toolbar, click 🙀 Add Material to close the Add Material window.

#### MATERIALS

Iron (mat2)

- I In the Settings window for Material, locate the Geometric Entity Selection section.
- 2 From the Selection list, choose Core.

## MESH I

#### Size

Specify an extra fine mesh on the surface of the iron sphere.

In the Model Builder window, under Component I (comp1) right-click Mesh I and choose Edit Physics-Induced Sequence.

## Size 1

- I In the Model Builder window, right-click Free Tetrahedral I and choose Size.
- 2 In the Settings window for Size, locate the Geometric Entity Selection section.
- **3** From the **Selection** list, choose **Core**.
- 4 Locate the Element Size section. From the Predefined list, choose Extra fine.

#### Boundary Layers 1

- I In the Mesh toolbar, click Boundary Layers.
- 2 In the Settings window for Boundary Layers, locate the Geometric Entity Selection section.
- 3 From the Geometric entity level list, choose Domain.
- 4 From the Selection list, choose Core.

## Boundary Layer Properties

I In the Model Builder window, click Boundary Layer Properties.

**2** Select Boundaries 17–20, 31, 32, 39, and 42 only.

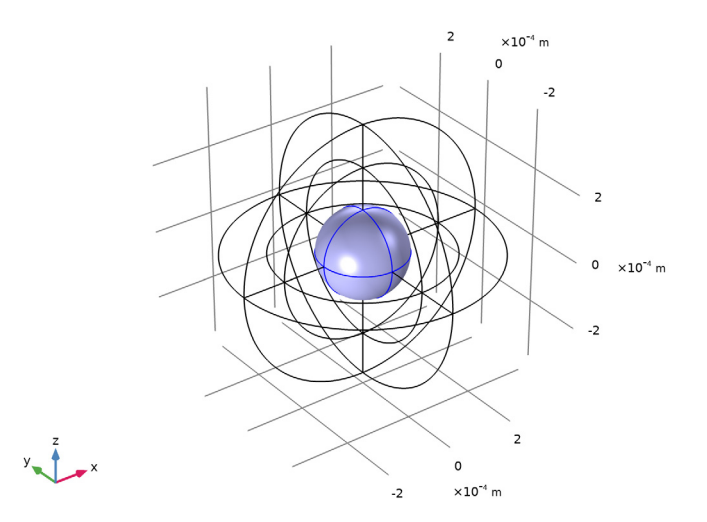

- **3** In the Settings window for Boundary Layer Properties, locate the Boundary Layer Properties section.
- 4 From the Thickness of first layer list, choose Manual.
- 5 In the Thickness text field, type 8[um].
- 6 In the Number of boundary layers text field, type 4.
- 7 Click 📗 Build All.

Plot the meshed structure to review the quality of the mesh.

8 In the Mesh toolbar, click A Plot.

# RESULTS

Mesh I

- I In the Model Builder window, under Results click Mesh Plot I.
- 2 In the Settings window for 3D Plot Group, type Mesh 1 in the Label text field.

## Mesh I

By default, the boundary mesh is plotted, so only the triangular elements on the outer boundaries are visible. Perform the following operations to inspect the tetrahedral elements in the interior of the geometry.

I In the Model Builder window, click Mesh I.

- 2 In the Settings window for Mesh, locate the Level section.
- 3 From the Element type list, choose Prism.
- 4 Locate the Coloring and Style section. From the Element color list, choose Cyan.
- 5 Click to expand the Element Filter section. Select the Enable filter check box.
- 6 In the **Expression** text field, type z<0 to plot a section of the mesh.

#### Mesh 2

- I Right-click Mesh I and choose Mesh.
- 2 In the Settings window for Mesh, locate the Level section.
- **3** From the Level list, choose Volume.
- **4** From the **Element type** list, choose **Tetrahedron**.
- 5 Locate the Coloring and Style section. From the Element color list, choose Yellow.
- 6 Locate the Element Filter section. Select the Enable filter check box.
- 7 In the **Expression** text field, type z<0.
- 8 In the Mesh I toolbar, click 🗿 Plot.
- 9 Click the Zoom In button in the Graphics toolbar.
  Compare the mesh with that shown in Figure 2.

#### STUDY I

Step 1: Frequency Domain

- I In the Model Builder window, under Study I click Step I: Frequency Domain.
- 2 In the Settings window for Frequency Domain, locate the Study Settings section.
- 3 In the Frequencies text field, type 20[kHz].
- **4** In the **Home** toolbar, click **= Compute**.

#### RESULTS

## Magnetic Flux Density Norm (mf)

The default plot shows the magnetic flux density norm. Suppress the Infinite Element Domain for the result analysis and add an arrow plot for the current density.

#### Multislice 1

- I In the Model Builder window, expand the Magnetic Flux Density Norm (mf) node, then click Multislice I.
- 2 In the Settings window for Multislice, locate the Coloring and Style section.

3 From the Color table list, choose ThermalLight.

Streamline Surface 1, Streamline Surface 2, Streamline Surface 3

- I In the Model Builder window, under Results>Magnetic Flux Density Norm (mf), Ctrl-click to select Streamline Surface 1, Streamline Surface 2, and Streamline Surface 3.
- 2 Right-click and choose **Disable**.

#### Study I/Solution I (soll)

In the Model Builder window, expand the Results>Datasets node, then click Study I/ Solution I (soll).

#### Selection

- I In the Results toolbar, click 🐐 Attributes and choose Selection.
- 2 In the Settings window for Selection, locate the Geometric Entity Selection section.
- 3 From the Geometric entity level list, choose Domain.
- 4 From the Selection list, choose Analysis domain.

#### Arrow Volume 1

- I In the Model Builder window, right-click Magnetic Flux Density Norm (mf) and choose Arrow Volume.
- 2 In the Settings window for Arrow Volume, click Replace Expression in the upper-right corner of the Expression section. From the menu, choose Component I (comp1)> Magnetic Fields>Currents and charge>mf.Jx,mf.Jy,mf.Jz Current density.
- 3 In the Arrow Positioning section, specify the grid points according to the following table:

| Direction | Value |
|-----------|-------|
| x         | 31    |
| у         | 31    |
| z         | 1     |

- 4 Locate the Coloring and Style section. From the Color list, choose Blue.
- **5** Click the Y<sup>Z</sup> **Go to YZ View** button in the **Graphics** toolbar.

Compare the reproduced plot with Figure 3.

- 6 Locate the Arrow Positioning section. Find the x grid points subsection. In the Points text field, type 1.
- 7 Find the z grid points subsection. In the Points text field, type 31.
- 8 In the Magnetic Flux Density Norm (mf) toolbar, click 💽 Plot.